登录国科大教育云平台: <u>http://sep.ucas.ac.cn/</u> 初始用户名: 学号。初始密码: 身份证号。 可以使用登录按钮右下方的找回用户名和密码功能找回。

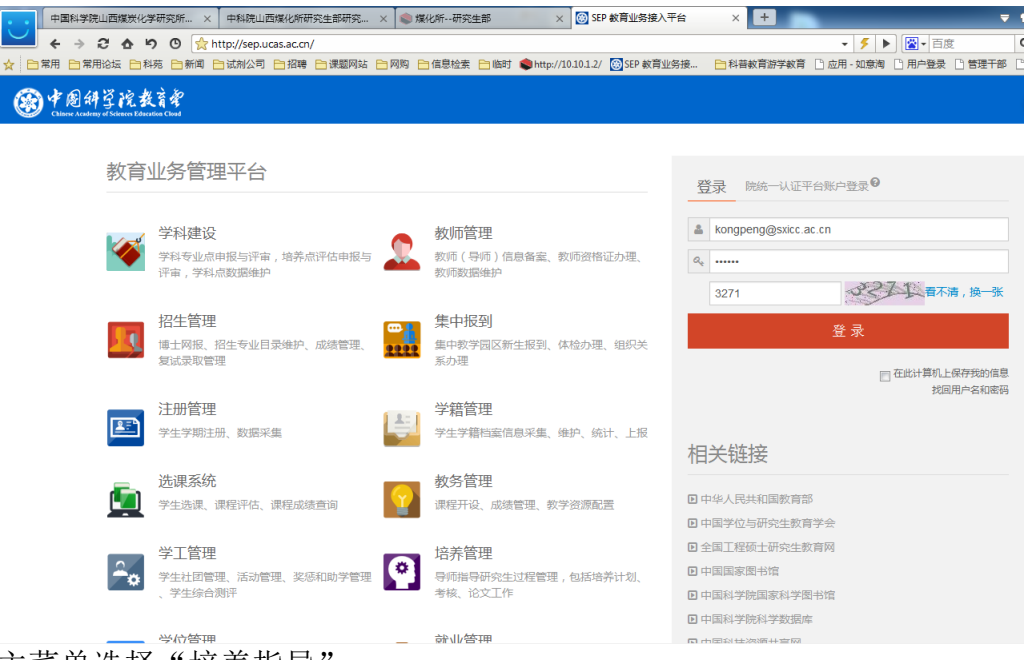

2. 主菜单选择"培养指导"。

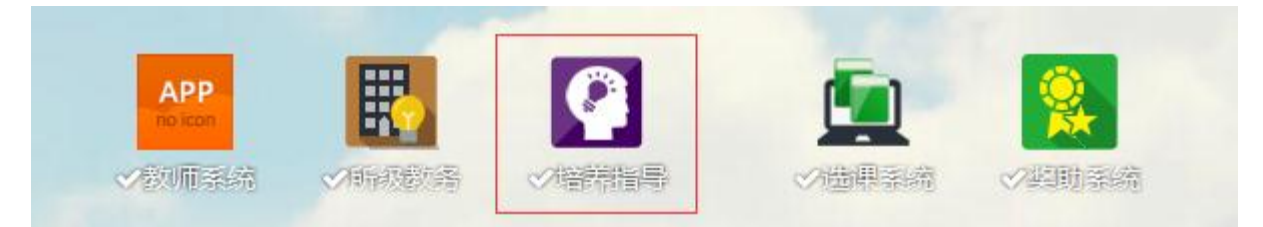

 选择"论文"会出现培养计划、开题报告、中期考核、答辩申请等按钮,培 养计划栏目不必填写。

| Chilese Academy of Sciences Ed                       | 教育館 培养指导 ~<br>weeding Global                                                                                                    | 中国科     |
|------------------------------------------------------|----------------------------------------------------------------------------------------------------|---------|
| <b>\$</b> 着页                                         | 二丁作提超                                                                                                    |         |
| ✿ 个人信息维护 →                                           | IPACOE                                                                                                    |         |
| <ul> <li>■ 课程</li> <li>&gt;</li> <li>■ 论文</li> </ul> | <ul> <li>         · 協有以下工作待处理:         <ul> <li>请在"个人信息维护"标签下,完善基本信息!</li> <li>培养计划目前为未提写状态!</li> <li>开器报告目前为超时状态!</li> <li></li></ul></li></ul> |         |
| 培养计划                                                 | <ul> <li> 中期考徴日則为 早禍 びふ!     </li> <li>         答辩申请目前为 未選号 状态!     </li> </ul>                                                                  |         |
| 开题报告<br>中期考核<br>答辩申请                                 | 三規章政策                                                                                                    |         |
| ■■成果                                                 | 47-95                                                                                                    | 4       |
| ▲实践                                                  | 中国科学院研究生院关于修订研究生培养方案的指导意见                                                                                                    | 中国科学院大学 |
|                                                      |                                                                                                    |         |
|                                                      | ■业务流程                                                                                                    |         |

 以开题报告为例:点击开题报告,右侧会出现下图内容,点击"撰写报告"。 撰写报告,填写完成后,点击保存按钮。

| <b>\$\$</b> 首页 |   | 开题报告                        |
|----------------|---|-----------------------------|
| og 个人信息维护      | ÷ | <b>首页 / 论文</b> / 开题报告       |
| ■ 课程           | Þ |                             |
| 冒论文            | Þ | Ξ开题报告                       |
| 培养计划           |   | 推高报告 语文指导                   |
| 开题报告           |   |                             |
| 中期考核           |   |                             |
| 答辩申请           |   | 撰写或修改完毕后,请点击"请求指导"按钮发送给导师!! |
| ₩ 成果           | Þ | 尚未撰写开题报告                    |
| ▲实践            | ÷ |                             |

| ●●●●●●●●●●●●●●●●●●●●●●●●●●●●●●●●●●●● |   |                      |  |  |  |  |  |  |
|--------------------------------------|---|----------------------|--|--|--|--|--|--|
| <b>\$</b> \$                         |   |                      |  |  |  |  |  |  |
| og 个人信息维护                            | ŀ | 首页 / 论文 / 开题报告       |  |  |  |  |  |  |
| ■ 课程                                 | • |                      |  |  |  |  |  |  |
| <b>冒</b> 论文                          | ÷ | ■撰写报告                |  |  |  |  |  |  |
| 培养计划                                 |   | 报告题目: *              |  |  |  |  |  |  |
| 开题报告                                 |   |                      |  |  |  |  |  |  |
| 中期考核                                 |   | 关键词:(多个关键词语用"."符号分隔) |  |  |  |  |  |  |
| 答辩申请                                 |   |                      |  |  |  |  |  |  |
| ₩ 成果                                 | ÷ |                      |  |  |  |  |  |  |
| ▲实践                                  | ÷ | 选择文件                 |  |  |  |  |  |  |
|                                      |   | 课题来源:★<br>请选择        |  |  |  |  |  |  |
|                                      |   | 课题性质: *<br>请选择       |  |  |  |  |  |  |
|                                      |   | 与导师研究课题的关系: ▲ 请选择    |  |  |  |  |  |  |
|                                      |   | 开题报告摘要:★             |  |  |  |  |  |  |
|                                      |   |                      |  |  |  |  |  |  |
|                                      |   | 保存取消                 |  |  |  |  |  |  |

5. 当撰写完开题报告后,点击右侧的"请求指导",提交给导师审核,目前系统 仅仅开放给第一指导教师审核。

| 《首页             |    |                                    |
|-----------------|----|------------------------------------|
| <b>端</b> 个人信息维护 | Þ  |                                    |
| ❷ 课程            | Þ  |                                    |
| 冒论文             | ÷  |                                    |
| 培养计划            |    | 开题报告                               |
| 开题报告            |    | 首页 / 论文 / 开题报告                     |
| 中期考核            |    |                                    |
| 答辩申请            |    | 三开题报告 ✓                            |
| ■■成果            | ÷  | <b>撰写报告 请求描</b> 号                  |
| ₹实践             | ÷. |                                    |
|                 |    | 提示!<br>撰写或修改完毕后,请点击"请求指导"按钮发送给导师!! |
|                 |    | ]已请求指导 2017-10-26 19:05:32         |

当指导教师审核通过后,考核状态从"已请求指导"变为"已提交至培养单位"。同时"请求指导"按钮的右侧会出现一个新的按钮"添加秘书"。

| <b>冒</b> 论文 | ÷ | 开题报告                               |   |
|-------------|---|------------------------------------|---|
| 培养计划        |   | 首页 / 论文 / 开题报告                     |   |
| 开题报告        |   |                                    |   |
| 中期考核        |   | 三开题报告                              | , |
| 答辩申请        |   |                                    | 1 |
| ₩ 成果        | ÷ | 撰写报告 请求描导 <mark>添加秘书</mark>        |   |
| ▲实践         | ŀ | 提示!<br>撰写或修改完毕后,请点击"请求指导"按钮发送给导师!! |   |
|             |   | 2提交至培养单位 2017-10-26 15:46:41       |   |

 点击添加秘书,按照课题组或者考核组确定的考核秘书,在输入框中输入考 核秘书的姓名,点击右侧的搜索按钮,在考核秘书的列表中选择考核秘书, 然后点击确定后,会提示操作成功。

| <b>刀果需要</b> 史考核秘书,重 | 复步骤7的操作即可。 |
|---------------------|------------|
|---------------------|------------|

| 设定秘书    |     |                |      | × | 设定秘 | 书  |                | ×     |
|---------|-----|----------------|------|---|-----|----|----------------|-------|
| 张阳      |     | 按秘书姓名搜索        |      |   | 张阳  |    | 按秘书姓名搜索        |       |
| 选择      | 公司  | 专家单位           | 联系方式 |   | 选择  | 公司 | 专家单位           | 联系方式  |
| $\odot$ | 白云星 | 中国科学院山西煤炭化学研究所 |      |   | ۲   | 张阳 | 中国科学院山西煤炭化学研究所 |       |
|         | 王会香 | 中国科学院山西煤炭化学研究所 |      |   |     |    |                |       |
| $\odot$ | 王茜  | 中国科学院山西煤炭化学研究所 |      |   |     |    |                |       |
| •       | 张阳  | 中国科学院山西煤炭化学研究所 |      |   |     |    |                |       |
| 0       | 王品  | 中国科学院山西煤炭化学研究所 |      |   |     |    |                |       |
| •       | 李小丽 | 中国科学院山西煤炭化学研究所 |      |   |     |    |                |       |
|         |     |                | 取消 确 | 定 |     |    |                | 取消 确定 |

添加考核秘书后,需等待研究生部对考核秘书进行审核,审核完毕后,系统的考核状态从"已提交至培养单位"变更为"提交至考核小组",此时如果课题组已经完成了现场考核汇报,请提醒考核秘书进行系统维护,并向考核秘书提供电子版的"考核过程问答"。即,汇报过程中专家提出的问题及你的回答,约 2-3 个问题即可。

| ■论文                                    | • |                                                                           |
|----------------------------------------|---|---------------------------------------------------------------------------|
| 培养计划                                   |   | 开题报告                                                                      |
| 开题报告                                   |   | 首页 / 论文 / 开题报告                                                            |
| 中期考核                                   |   |                                                                           |
| 答辩申请                                   |   | ■开题报告                                                                     |
| ■□□□□□□□□□□□□□□□□□□□□□□□□□□□□□□□□□□□□□ | • | 旗马报告 请求指导 <mark>添加秘书</mark>                                               |
| <u>₹</u> 突践                            | Þ | 提示!<br>撰写或修改完毕后,请点击'请求指导'按钮发送给导师!!<br>提交至考核小组 万史版本(1) 2017-10-22 20:24:43 |

考核秘书完成系统填报工作后,需等待研究生部审核考核结果,审核通过后。
 考核过程变为"考核通过",并可以在自己的学位系统中查看相应的课程成绩。

| <b>0%</b> 首页 |   |                                                |
|--------------|---|------------------------------------------------|
| og 个人信息维护    | Þ |                                                |
| ■ 课程         | ÷ |                                                |
| 冒论文          | Þ |                                                |
| 培养计划         |   | 开题报告                                           |
| 开题报告         |   | <b>首页</b> / 论文 / 开题报告                          |
| 中期考核         |   |                                                |
| 答辩申请         |   | ■开题报告                                          |
| ■■成果         | • | 選写报告 · 请求指导 · 添加秘书                             |
| ₹实践          | Þ |                                                |
|              |   | 提示!<br>撰写或修改完毕后,请点击"请求指导"按钮发送给导师!!             |
|              |   | 考核通过 <mark>批注/建议(1)</mark> 2017-10-26 10:50:47 |

10. 学位系统查看开题、中期成绩,在平台导航栏选择"学位管理"-"必修环节""开题报告",并点击同步数据,等待同步后即可看到已获学分和成绩。至此开题或中期过程完成。

| or 中國 斜当<br>Chinese Academy of                                        | Sciences Educa | af a<br>ation Cloud<br>学位管理 | •                    | 中国科学院山西煤炭化学研究所 |           |        |  | Q |
|-----------------------------------------------------------------------|----------------|-----------------------------|----------------------|----------------|-----------|--------|--|---|
| 🛢 基本信息                                                                | Þ              | 开题报告                        |                      |                |           |        |  |   |
| ぬ课程学习                                                                 |                | 首页 / 必修环节 / 🗦               | 开题报告                 |                |           |        |  |   |
| 《论修环节                                                                 | Þ              | =                           |                      |                |           |        |  | ~ |
| 开题报告                                                                  |                |                             |                      |                |           |        |  |   |
| 中期考核                                                                  |                | 学号                          |                      | 姓名             | 专业        | 申请学位类别 |  |   |
| 学术报告及社会实践                                                             |                | 20161                       |                      |                | 化学工艺      | 博士     |  |   |
| 和研成果                                                                  | •              |                             |                      |                |           |        |  | _ |
| <b>《</b> 学位论文                                                         | Þ              |                             |                      |                |           |        |  |   |
| 《论文评阅                                                                 | Þ              | ■ 开题报告                      |                      |                |           |        |  | ~ |
| 48论文答辩                                                                | Þ              | 同步数据(信                      | <b>〕</b> 来白悟美管理系统,加3 | 若修改诸到培养管理系统    | 维护信息      |        |  |   |
| <b>命</b> 论文网上提交                                                       |                |                             |                      |                | ALD THICK |        |  | _ |
| <b>10</b><br>10<br>10<br>10<br>10<br>10<br>10<br>10<br>10<br>10<br>10 |                | 题目                          |                      | 学分             |           |        |  |   |
| ₩8-3-1771) HI                                                         |                | 论文开题日期                      |                      | 成绩             |           |        |  |   |
| ❶打印表格                                                                 |                | 报告摘要                        |                      |                |           |        |  |   |
| 命信息确认                                                                 |                |                             |                      |                |           |        |  | _ |
| 命道报说明                                                                 |                | L                           |                      | <u> </u>       |           |        |  |   |

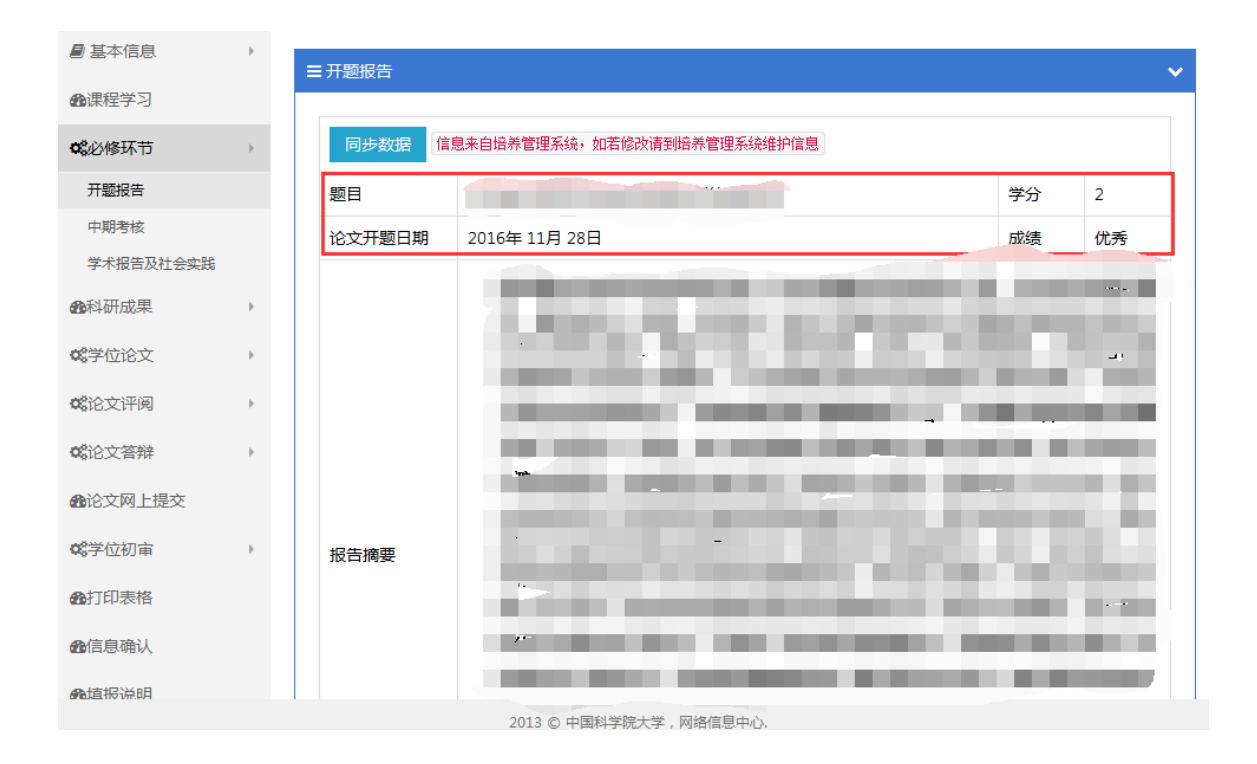